## レッスン等の予約/キャンセル

プログラム予約

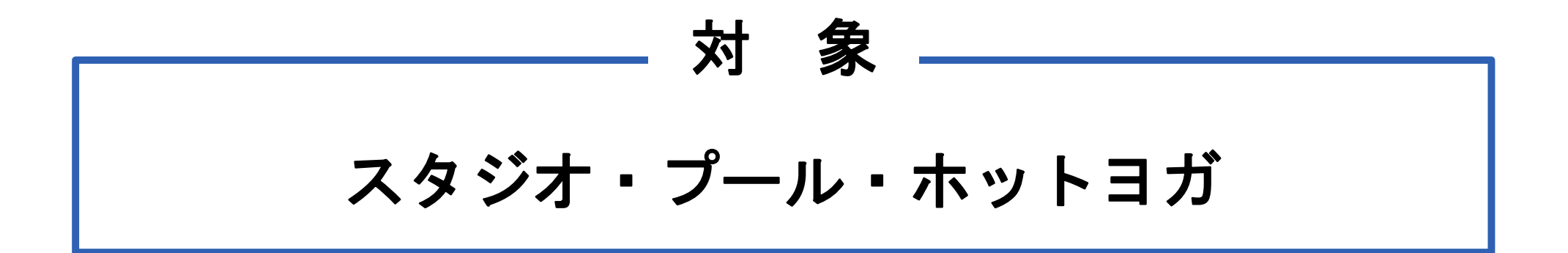

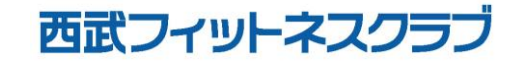

REC20221226

## プログラム予約

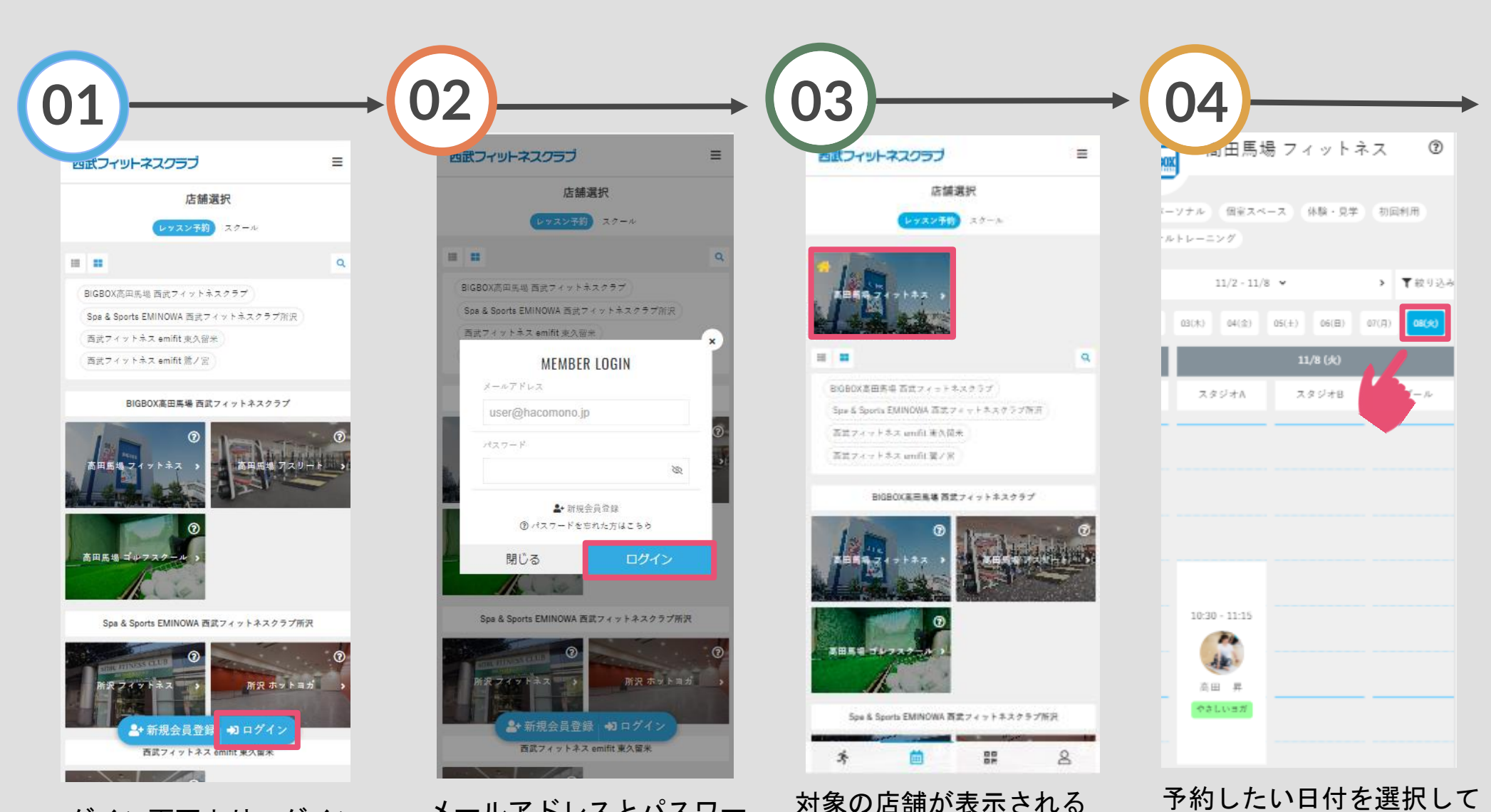

ログイン画面よりログイン してください。 メールアドレスとパスワー ドを入力し、ログインして ください。 対象の店舗が表示される ますので、選択してくだ さい。

ください。

プログラム予約

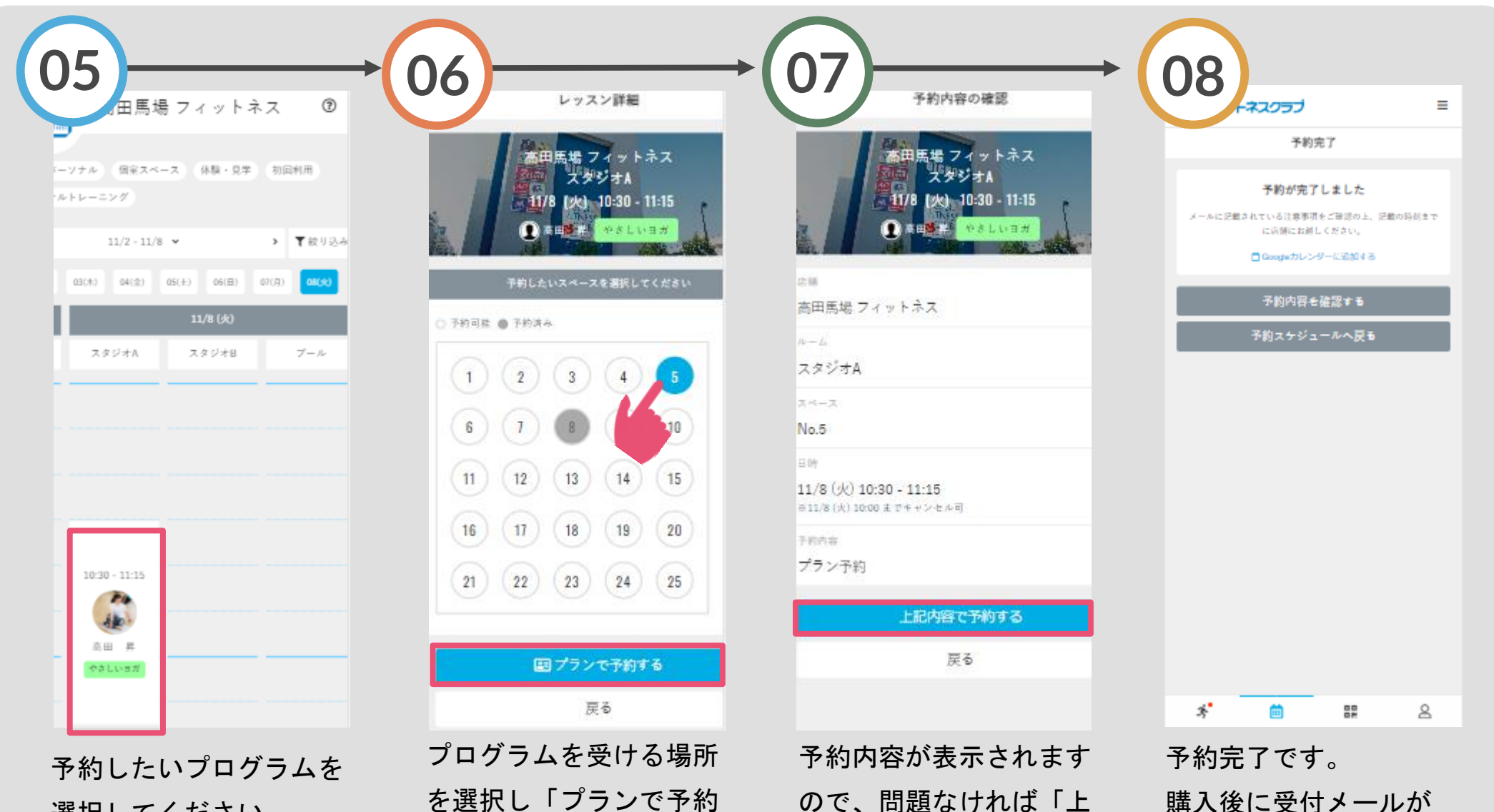

選択してください。

を選択し「プランで予約 する」をタップしてくだ さい。 ※「チケットで予約する」と 表示される場合がございます。

ので、問題なければ「上 記内容で予約する」をタ ップしてください。

自動送信されます。